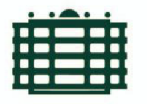

TECHNISCHE UNIVERSITÄT CHEMNITZ

FAKULTÄT FÜR INFORMATIK

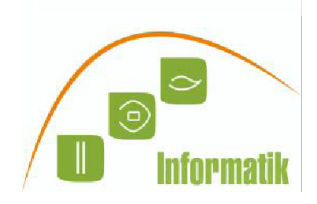

# **OPAL** Leitfaden

Lieber Fernstudierender,

wir freuen uns sehr Sie an der Technischen Universität Chemnitz (TUC) zur TELE-Lecture (ICCS) begrüßen zu dürfen. Als eingeschriebener Studierender werden Sie die TELE-Vorlesung ICCS und die entsprechenden Übungen über OPAL verfolgen können. Dieser Leitfaden wird Sie durch den Anmeldungsprozess an unserer eLearning Plattform OPAL begleiten.

#### 1. TUC-Passwort:

Mit der Einschreibung als Studierender haben Sie über eine E-Mail Ihr TUC-Nutzerkennzeichen (AFS-Login) und ein Passwort erhalten. Dies ist Ihr Zugang zu vielen studienrelevanten Informationen und Plattformen. Eine von ihnen ist OPAL. Im Folgenden werden wir der Einfachheit halber nur noch vom TUC-Login sprechen.

#### 2. OPAL-URL:

https://bildungsportal.sachsen.de/

Mit diesem Link kommen Sie auf die Hauptseite des Bildungsportal Sachsen (BPS). Klicken Sie "Zum Login".

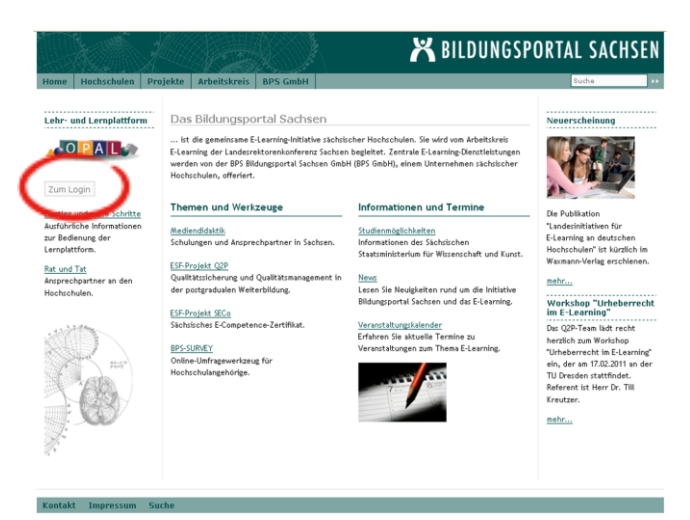

#### 3. OPAL-Login:

Es öffnet sich eine weitere Webseite, auf der Sie im Dropdown-Menü "TU Chemnitz" auswählen und mit "Login" bestätigen.

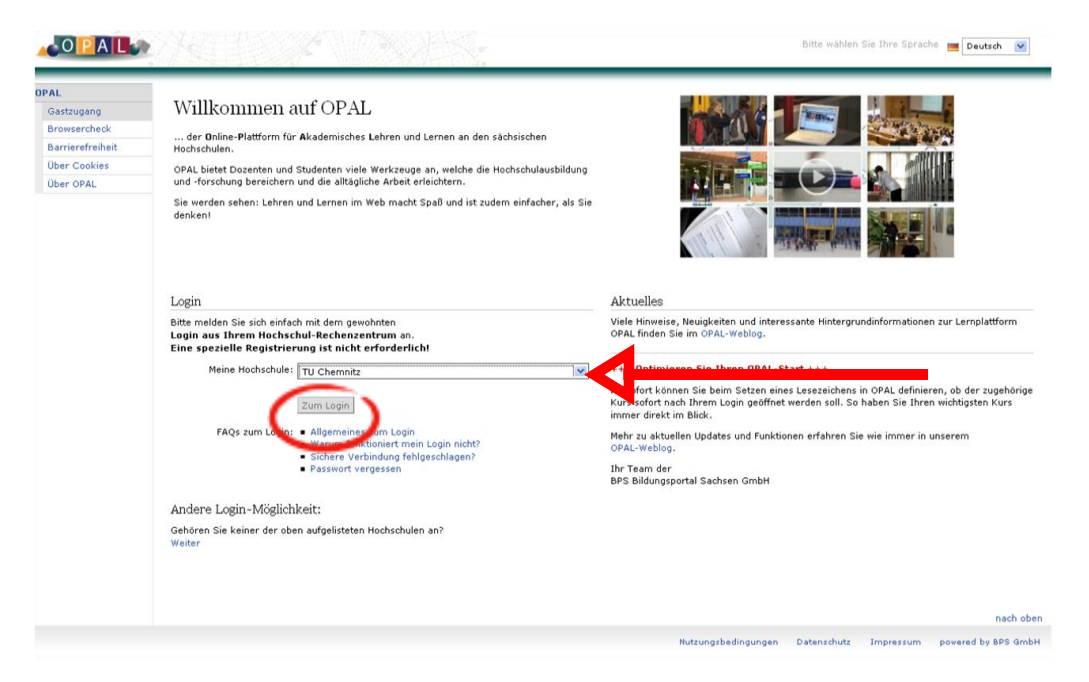

### 4. TUC-Login:

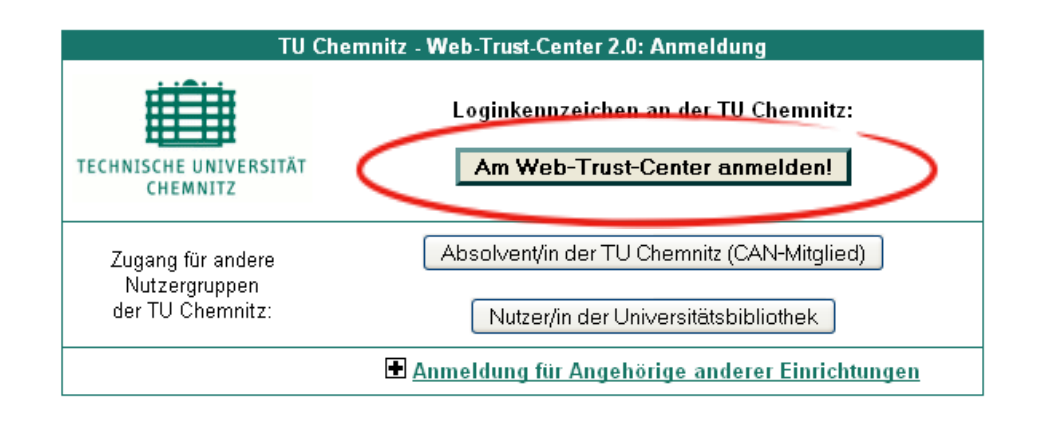

Informationen zum Web-Trust-Center erhalten Sie unter http://www.tu-chemnitz.de/urz/www/wtc.html

Nun melden Sie sich bitte am Web-Trust-Center mit dem TUC-Login an. Klicken sie zunächst "Am Web-Trust-Center anmelden!" und registrieren sich anschließend mit dem TUC-Login.

| Authentifizier | ung erforderlich                                                                                                    |            |
|----------------|----------------------------------------------------------------------------------------------------|------------|
| •              | https://wtc.tu-chemnitz.de verlangt einen Benutzernamen und ein Passwort. Ausgabe der Website:<br>"Web-Trust-Center: AFS-Loginkennzeichen und Passwort" | TOC-LOGIII |
| Benutzername:  |                                                                                                    | Decowort   |
| Passwort:      |                                                                                                    | Fasswoll   |
|                | OK Abbrechen                                                                                                    | $\sim$     |

5. Data-Exchange:

Nach der Registrierung müssen Sie dem Datenaustausch zwischen der TUC und der BPS-Lernplattform zustimmen.

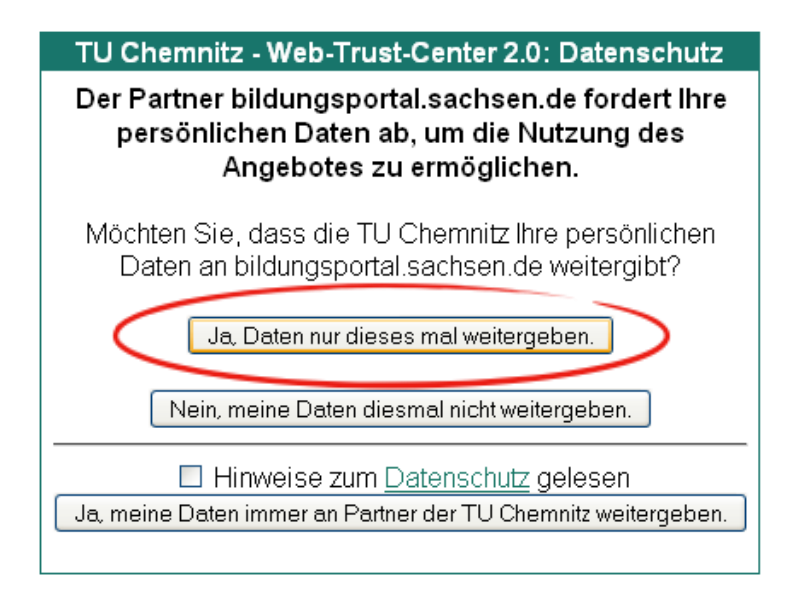

Hinweise zum Datenschutz http://www.tu-chemnitz.de/urz/www/dfnaai.html

Informationen zum Web-Trust-Center erhalten Sie unter http://www.tu-chemnitz.de/urz/www/wtc.html

#### 6. Erstmalige Anmeldung:

Die Bestätigung der Richtigkeit Ihrer Daten wird nur bei der ersten Anmeldung verlangt. Bei Fragen wenden Sie sich bitte an e-learning@tu-chemnitz.de oder support@hrz.tuchemnitz.de

| Erstmalige Anmeldung                                                                                                    | Bitte wählen Sie Ihre Sprache 🔳 Deutsch 💌 |
|----------------------------------------------------------------------------------------------------|-------------------------------------------|
| Ihre Hochschule hat folgende für Ihr Login benötigte Benutzerdaten an OPAL übertragen, mit denen Sie im System angemeldet werde | n:                                        |
| Benutzername: ein@tu-chemnitz.de                                                                                                |                                           |
| Vorname: Ines                                                                                                    |                                           |
| Nachname: Eckardt                                                                                                    |                                           |
| E-Mail-Adresse: ines.eckardt@informatik.tu-chemnitz.de                                                                          |                                           |
| Hochschule: TU Chemnitz                                                                                                    |                                           |
| Weiter                                                                                                    |                                           |

#### 7. Nutzungsvereinbarung:

# In diesem Schritt stimmen Sie den Nutzungsbestimmungen in OPAL zu.

| Nutrungshadingungan                                                                                                    |                                                                                                    |
|----------------------------------------------------------------------------------------------------|----------------------------------------------------------------------------------------------------|
| Nutzungsbedingungen                                                                                                    |                                                                                                    |
| §1 Zugang                                                                                                    | / / * N. 1. 1. 2. 4                                                                                                    |
| <ol> <li>Der zugang bei Leingestichen dires, inn dusse die Verigiene alls<br/>Systemberbeihigt die Leingestichen Mirz Sie zur Mitzungabereit<br/>Einrichtung.</li> <li>Mit der Akzeptanz dieser Nutzungsbedingungen erkennen Sie-<br/>Hothschule oder hotstanunghen Einrichtung oppehennen Sie.</li> <li>Der Systemberberber ist bestehet, niete in salem Macht sahe<br/>OML lassen sich allerdinge nicht völlig ausschließen. Zudem</li> </ol>  | x. usinning von bagin von eine induitioue oor housenante en richard gereget, indeen nuo gale eine in sungporte scherter unter (nechnigen), so sond weiter induitie eine indeen von eine nuove (nechnigen), so sond weiter indeen von eine nuove (nechnigen), sond weiter indeen von eine nuove (nechnigen), sond weiter indeen von eine von eine nuove (nechnigen), sond weiter indeen von eine nuove (nechnigen), sond weiter indeen von eine von eine |
| §2 Pflichten                                                                                                    |                                                                                                    |
| <ol> <li>Sie Sind verplichtet, The Zugangsdaten stets geheim zu hat<br/>wird.</li> <li>Die für Sie in OMA: zugänglichen Inhitister, Nersonen- und som<br/>Ablauf derde Semura (There Zugang zu OMA): bestehen.</li> <li>Sie mussen in Thren persönlichen Daten in OPAL eine gubt gel<br/>4. Für die Erhniste und somtlige Daten, welche von Zhein in OPAL<br/>Schadfunctionen sind.</li> </ol>                                                   | m. Insbesondere missen Sie für Passwort so aufbewahren, dass unbefugen Dirtsen der Zugang zu DPAL nicht möglich ist, demit ein Missbrauch ausgeschossen<br>Eigen Daten dürfen nur von Ihnen seibst und persönlich genutzt werden. Die unbefugte Weitergabe oder Verwertung ist untersagt. Dieses Verbot biebt auch nach der<br>IMBI-Adresse angeben, diese regermäßig auf Funktionstöhigkeit kontrollieren und dorihin versandte E-Mails issan,<br>erzeugt oder abgelegt werden, sind Sie seibst verentwortlich. Insbesondere ist von Dinen scherzusteilen, dass die abgelegten Daten frei von Viren und                                                                                                    |
| §3 Unzulässige Inhalte                                                                                                    |                                                                                                    |
| <ol> <li>Sie dürfen in OPAL keine Inhalte und Deten ebiegen, deren Sp-<br/>oder den Schutz des Persönlichkeitsrechts und der Privetspehr<br/>sonstiger ehnvertetzender, belätzigender oder bedröhender Ar<br/>2. Eine Nutzung des Systems für jede Form von kommerzieller i</li> </ol>                                                                                                    | icherung, Veröffentlichung oder Nutzung apgan Straftocht, Uhreberrecht, Marken- und sonstiges Kennseichnungsrecht verstollt, Vorsichriften über den Jugendschutz<br>re misstofftet oder die guten Sitten veretzt. Verösten ist unter anderem das Einstellen oder Versenden von Inhoten und Daten bereidigender, vereinundersicher oder<br>t.<br>Verbung oder Marketing ist ebense wie die -Interingung verschützseiter, nicht aligemein zugänglicher Daten nur mit Einwilligung des Systembetreibers zuldszig.                                                                                                    |
| §4 Datenschutz                                                                                                    |                                                                                                    |
| <ol> <li>Der Systembetreiber erhebt, verarbeitet und nutzt personenb<br/>Einwilligung en Dritte zu übermittein. Herven ausgenommen</li> <li>Sie können jederzeit vom Systembetreiber unter den unten an</li> </ol>                                                                                                    | ezogene Deten nur im Rahmen der bundes- und landesgassez lichen Distenschutzweschnlichen. Er sicher intelsendere zu, Deten der Nutzer nicht ohne deren<br>ist die zus endnungsgemählen Leistungsenhinzung nichten die der Binne Zugeng gewähltenen Kristelbare der hetrischungs<br>gespielnen Kristelsätten untergestlich Auszuht über ihm von diesem gespielcheren personenbietoregenen Daten verlangen.                                                                                                    |
| §5 Sperrung, Schadensersatz                                                                                                    |                                                                                                    |
| <ol> <li>Der Systembereiher ist berechtigt, bei einem durch tastacht,<br/>oder Zieten, die minimitällich gespell feistremungen deser Nur,<br/>zundertst Gelegenheit zur Steilungnahme bzw. Beseitigung die<br/>2. Ihrei vioritschute wird über Maßnahmen nach Fund 1 unter An-<br/>sterherbetrieber west zusärbetreiber west zusärbetreiber<br/>zum Erstatz die dem Systembereiber daraus entstandenen 5<br/>Rechtsvertreidigung ein.</li> </ol> | che Unstande innerichend genechtiertigen Verdakter van Vierstäßen angeen diese Nuclurapbedingungen them Zugang zu speren oder von Them eingestellt Inheite<br>ungebedingungen verstöhe, zu steren Angebet zu einferne oder der Zugang zu diesen zu speren oder. Ein socher Mathathme setzt in der Rogel vorzus, dass Them<br>is Verstöhet gageben wird. Ohne eine vorhenige Abmahnung ist bie nur in dringenden Fällen zulassig.<br>zwei die Grunde unverzügich unterrichtet. In besonders schweren Fällen der Verstöbet gageben dere Nuclungsbedingungen behät sich der Systemberreber vor,<br>bei schuldhatten Verstöhen (vorsätzlich oder gede fahrlassig) gegen Pflichten aus diesen Nuclungsbedingungen gemäß den jeweils getenden gesetzlichen Regelungen<br>chadens verpflichtet werden können. Dies schließt auch Schadenersstz- und Außwendungsenstzansprüche Ditter sowie eile Kosten ondrungsgemäßer                                                                                                    |
| Systembetreiber;                                                                                                    |                                                                                                    |
| 8PS Bildungsportal Sachson GmbH<br>Gaschäfts/Uner: Jens Schwender<br>Bahmöstrate 6<br>09111 Chemnitz                                                                                                    |                                                                                                    |
| Tel.: +49 371 666 2739 0<br>Fax: +49 371 666 2739 9                                                                                                    |                                                                                                    |
| E-Mail: support ljbps-system, de                                                                                                    |                                                                                                    |
| (Download als pdf)                                                                                                    |                                                                                                    |

# 8. TELE-Lecture Link:

## Dieser Link führt direkt zur TELE-Lecture ICCS

#### https://bildungsportal.sachsen.de/opal/auth/repo/go?rid=165 8257415&par=82524566346900